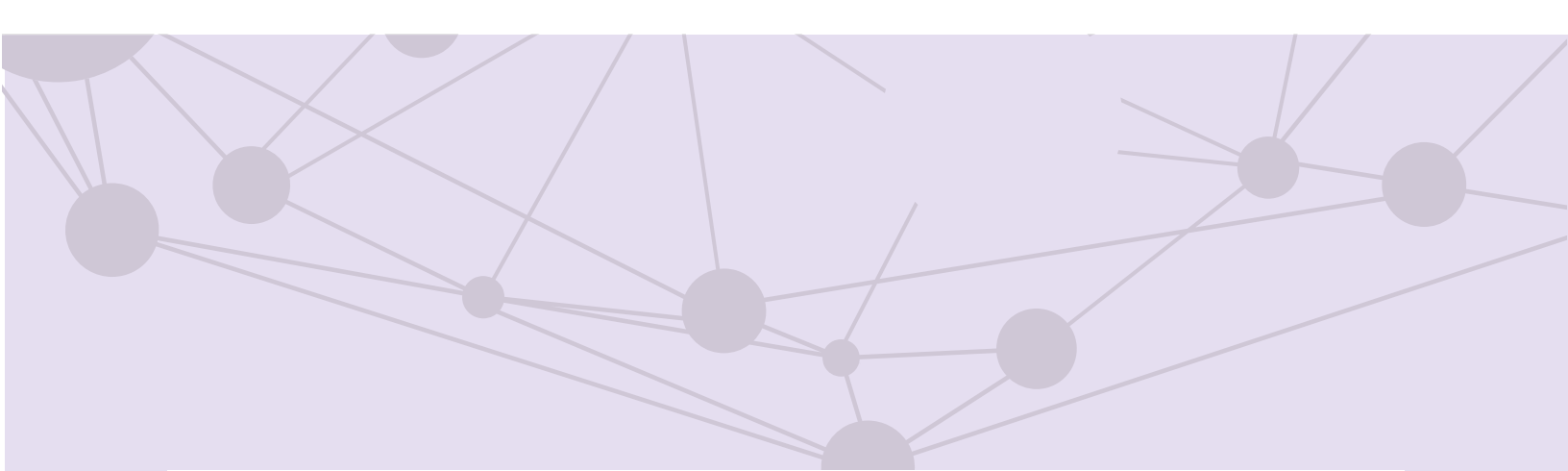

# Sistema de recepción de materiales de radio y televisión

Registro de materiales

Versión del Sistema 6.0

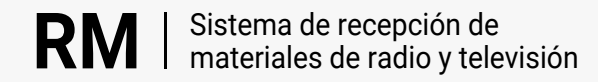

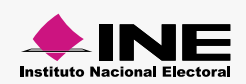

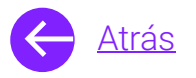

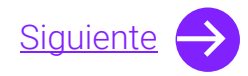

### Módulos

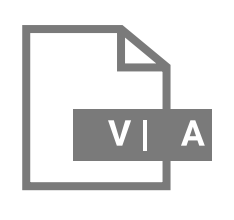

Registro de materiales <u>Aprende más</u>

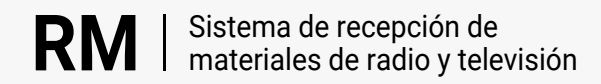

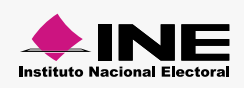

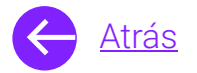

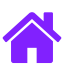

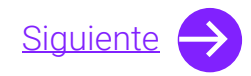

### **Objetivo general**

Nuestro objetivo es ayudarte a **capturar y reingresar materiales** los cuales serán transmitidos en los concesionarios de radio o televisión.

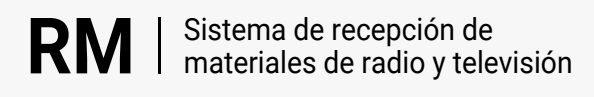

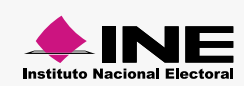

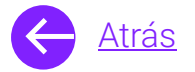

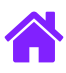

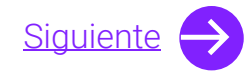

### Usuarios

Partidos Políticos nacionales y locales Autoridades Electorales Candidaturas Independientes federales

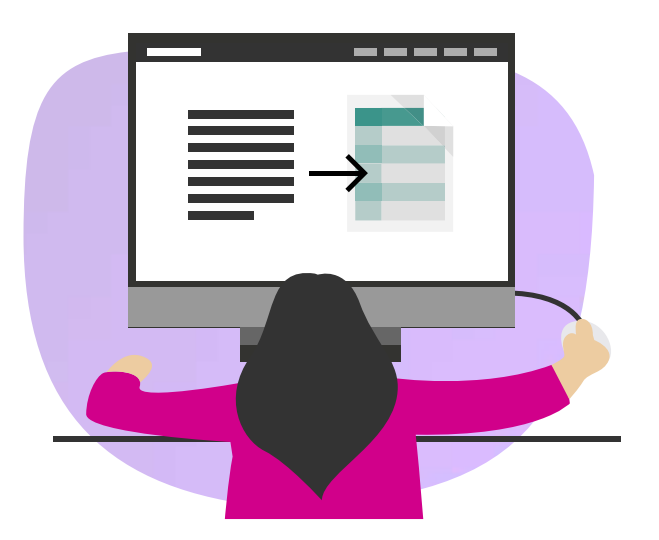

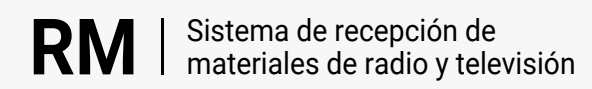

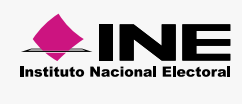

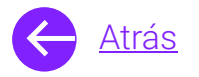

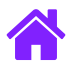

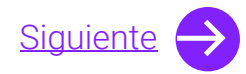

#### Ingresa al sistema

1. Ingresa al sistema a través de la liga:

https://siatev2-deppp.ine.mx/recepMat/

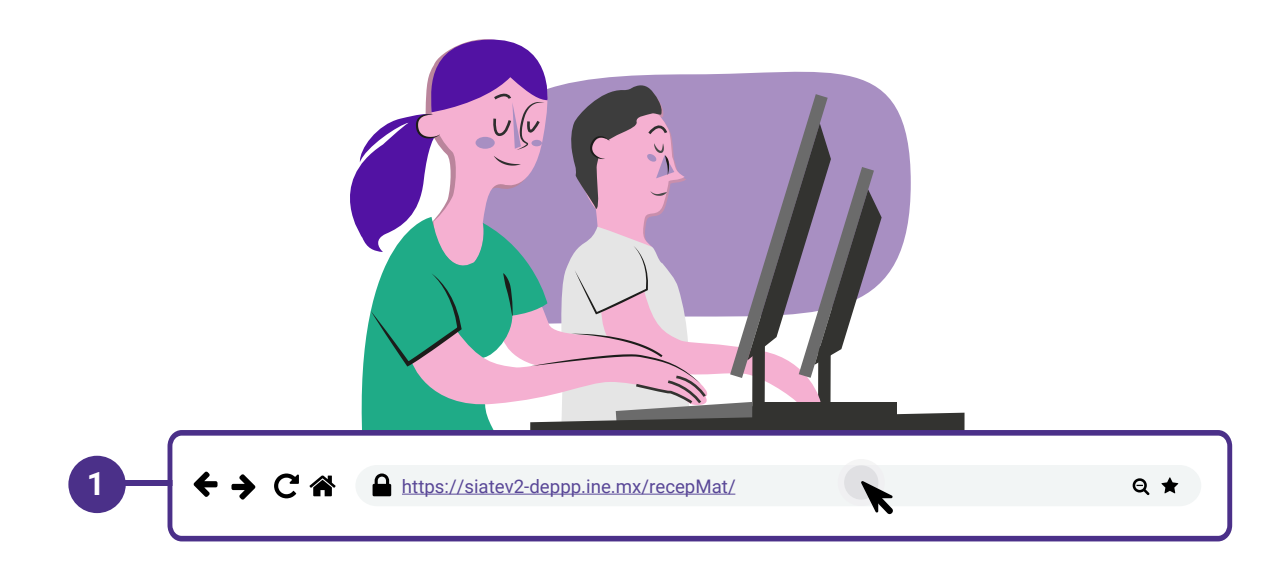

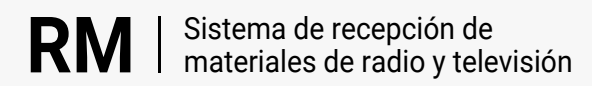

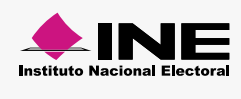

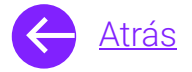

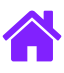

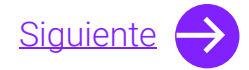

- 2. Ingresa tus datos de **Usuario y Contraseña.**
- 3. Introduce el Código de seguridad.
- 4. Da clic al botón Ingresar.

| RN                     | Sistema de recepción de<br>materiales de radio y televisión                                                          |    |
|------------------------|----------------------------------------------------------------------------------------------------|----|
| BIENVE                 | NIDO                                                                                                    |    |
| Ingres                 | Usuario                                                                                                    |    |
| Usua                   |                                                                                                    | _2 |
| Cont                   | Contraseña                                                                                                    |    |
| Códi                   |                                                                                                    |    |
| 2                      | Código de seguridad                                                                                                  | -3 |
| Si des                 | <b>Ingresar</b><br>seas cambiar tu contraseña, entra <u>aquí</u>                                                     |    |
| Si no p<br>2000,<br>n  | ouedes acceder llama a INETEL 800 433<br>, marcando la opción 9 "Opción oculta<br>no audible" y posteriormente la 1. |    |
|                        |                                                                                                    |    |
| © Derech<br>V.6 Rev.50 | nos Reservados, Instituto Nacional Electoral   SIPP<br>50 02/01/24 11:15                                             |    |
|                        |                                                                                                    |    |

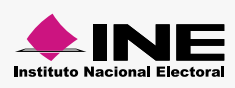

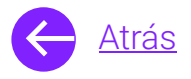

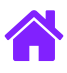

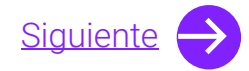

#### Registro de materiales Captura

- 1. Selecciona el módulo de **Registro de materiales** ubicado dentro del menú de **Materiales**.
- Ingresa la Entidad, Actor político, Versión, Duración, Tipo de medio, si es un Material genérico, Tipo de poder, Tipo de periodo, Clasificación.
  - Nota. Si eres un actor político nacional el combo Actor político tendrá tu información precargada. Si eres un actor político local los combos Entidad y Actor político ya tendrán información.

En **Versión** como máximo podrás ingresar 100 caracteres y no acepta caracteres especiales.

3. En caso de que **ningún** menor de edad haya participado en el material selecciona la opción **No.** 

| Materiales • Registro de materiales • Captura |                    | U    | Consulta                                 | lietamon Modifica |
|-----------------------------------------------|--------------------|------|------------------------------------------|-------------------|
| Los campos con (*) son requeridos             |                    |      |                                          |                   |
| Información para el registro                  |                    |      |                                          |                   |
| *Entidad:                                     | *Actor político:   |      |                                          |                   |
| Selecciona 👻                                  | Selecciona         | ~    |                                          |                   |
| *Versión:                                     | *Duración:         |      |                                          |                   |
| Ingresa una versión                           | Selecciona         | ~    |                                          |                   |
| *Tipo de medio:                               |                    |      | *Tipo poder (Proceso Electoral Federal): |                   |
| Radio     Televisión                          | Material genérico: | ✓ sr | ● Ejecutivo ○ Legislativo ○              | Ninguno           |
| *Tipo de periodo:                             |                    |      |                                          |                   |
| Ordinario 🗸                                   |                    |      |                                          |                   |
| *Clasificación:                               |                    |      |                                          |                   |
| Promocionales                                 |                    |      |                                          |                   |

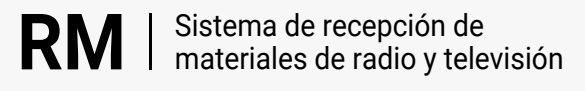

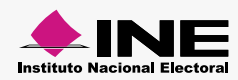

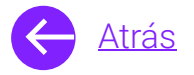

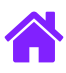

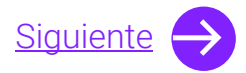

- 4. Si en **Tipo de periodo** seleccionas **Electoral**, aparecerán nuevos combos como **Periodo de clasificación**, si en **Periodo de clasificación** seleccionas **Campaña** se pintarán los combos de **Tipo de elección**, **Cargo/cargos** y **Clasificación de género**.
- 5. Si en Clasificación seleccionas Promocionales en lengua distinta al español tendrás que ingresar el Folio del material y Adjuntar la traducción del material. Si seleccionas promocionales en otro idioma debes seleccionar el Idioma/lengua y Adjuntar la traducción del material.

| *Tipo de periodo: | *Periodo de clasificación: |   | *Tipo de elección: |   |   |
|-------------------|----------------------------|---|--------------------|---|---|
| Electoral         | Campaña                    | ~ | Federal            | ~ | 4 |
| *Cargo/cargos:    | *Clasificación de género:  |   |                    |   |   |
| Candidata 🗸       | Candidata                  | ~ |                    |   |   |

| *Clasificación:                                                   | *Clasificación:                                                   | *Idioma /lengua: |
|-------------------------------------------------------------------|-------------------------------------------------------------------|------------------|
| Promocionales en lengua distinta al español 🗸                     | Promocionales en otro idioma 🗸                                    | Inglés 🗸 🗸       |
| *Folio del material original en español:                          | • Formatos aceptados: ZIP, PDF, DOCX y DOC. Tamaño máximo 100 MB. |                  |
| RX00000-00                                                        | *Adjuntar traducción del material:                                |                  |
| • Formatos aceptados: ZIP, PDF, DOCX y DOC. Tamaño máximo 100 MB. | Adjuntar archivo                                                  |                  |
| *Adjuntar traducción del material:                                |                                                                   |                  |
| Adjuntar archivo                                                  |                                                                   |                  |
|                                                                   |                                                                   |                  |

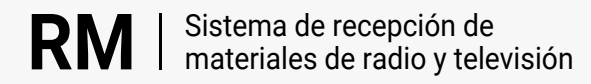

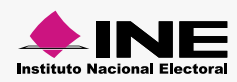

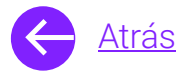

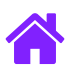

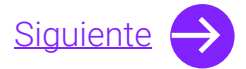

- 6. Si algún menor de edad participó en el material, selecciona la opción **Sí** y da clic en **Agregar documentación.**
- 7. Adjunta la documentación requerida, en caso de que el menor tenga entre **6 y 17 años** también adjunta **Anexo 1** y **Anexo 2**.

Nota. Los formatos aceptados son: PDF. Tamaño máximo 100 MB.

8. Da clic en **Guardar**.

| + Agregar documentación                                                                                                    |   |
|----------------------------------------------------------------------------------------------------|---|
|                                                                                                    | _ |
|                                                                                                    |   |
| Agregar occumentation  Formatos aceptados: PDF, Tamaño máximo 100 MB.                                                                                  |   |
| * Consentimiento de los padres o tutor: * Identificación oficial de los padres o tutor:                                                                |   |
| Adjuntar archivo Ningún archivo seleccionado                                                                                                    |   |
| * Acta de nacimiento del menor de edad: * Identificación oficial del menor de edad: ?                                                                  |   |
| E Adjuntar archivo Ningún archivo seleccionado                                                                                                    |   |
| *¿El menor de edad tiene entre 6 y 17 años?:                                                                                                    |   |
| 🔿 No 💿 Si                                                                                                    |   |
| *Anexo 1: *Anexo 2:                                                                                                    |   |
| Adjuntar archivo Ningún archivo seleccionado 🕞 Adjuntar archivo Ningún archivo seleccionado                                                            |   |
| * Hace constar que cuentan con la videograbación a la que refieren los lineamientos 8 y 13, inciso b), modificados mediante el Acuerdo INE/CG481/2019: |   |
| ● No O Si                                                                                                    |   |

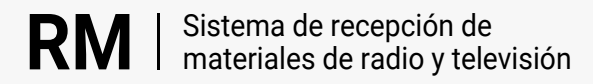

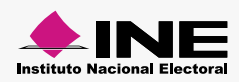

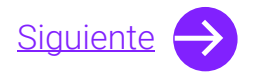

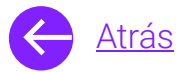

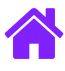

11. Para consultar el estatus de tu material, tendrás que **anotar el folio** que aparecerá en un mensaje.

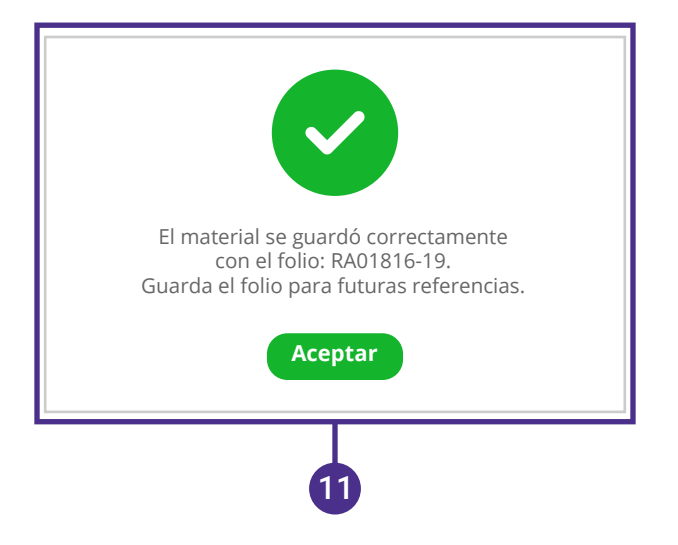

Te recomendamos utilizar la siguiente nomenclatura para que nombres tus **spots.** 

Nota. Se recomienda para periodo electoral, para poder identificar los materiales de candidatos independientes por parte

de la dirección.

Para periodos ordinarios se recomienda ingresar la descripción de la versión, de tal manera que se pueda identificar.

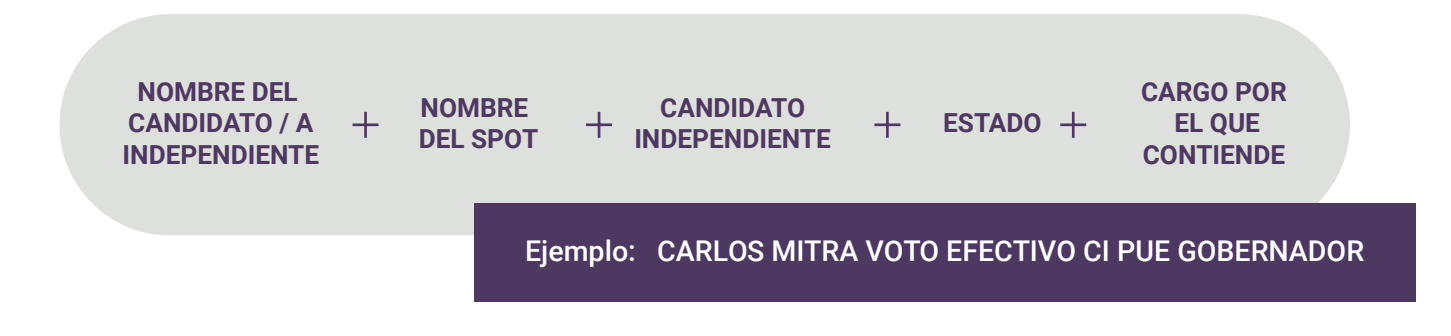

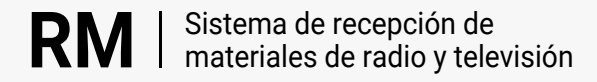

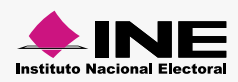

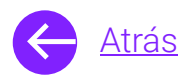

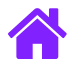

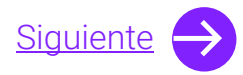

#### Registro de materiales Reingresar

- En caso de que tu material haya recibido el estatus No óptimo, deberás realizar las correcciones pertinentes y reingresar el material, para ello da clic en el módulo Reingresar.
- 2. Ingresa el Folio del material y da clic en Buscar.
- 3. Selecciona el folio que deseas reingresar.

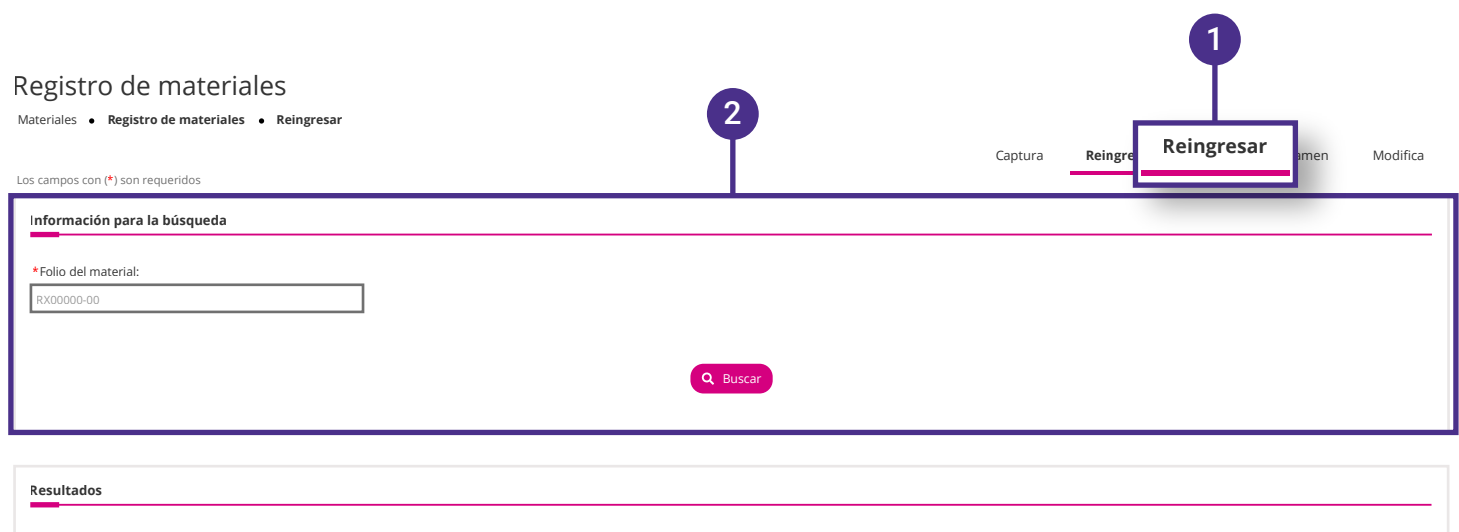

| RV00071-23         PARTIDO ACCIÓN NACIONAL         DOME PARA RECEPCIÓN         30 SEG         SIN ARCHIVO           RV00035-23         CANDIDATOS INDEPENDIENTES         PRUEBA PLT OTRO IDIOMA 1         30 SEG         SIN ARCHIVO           RA00038-23         CANDIDATOS INDEPENDIENTES         DOME RM CALIDAD PAUTAS         30 SEG         SIN ARCHIVO           RA00038-23         CANDIDATOS INDEPENDIENTES         DOME RM CALIDAD PAUTAS         30 SEG         SIN ARCHIVO | Folio             | Actor                     | Versión                  | Duración | Archivo adjunto              |
|----------------------------------------------------------------------------------------------------|-------------------|---------------------------|--------------------------|----------|------------------------------|
| RX00035-23     CANDIDATOS INDEPENDIENTES     PRUEBA PLT OTRO IDIOMA 1     30 SEG     SIN ARCHIVO       RA00030-23     CANDIDATOS INDEPENDIENTES     DOME RM CALIDAD PAUTAS     30 SEG     SIN ARCHIVO                                                                                                    | <u>RV00071-23</u> | PARTIDO ACCIÓN NACIONAL   | DOME PARA RECEPCIÓN      | 30 SEG   | SIN ARCHIVO                  |
| RA00039-23 CANDIDATOS INDEPENDIENTES DOME RM CALIDAD PAUTAS 30 SEG SIN ARCHIVO                                                                                                    | <u>RV00035-23</u> | CANDIDATOS INDEPENDIENTES | PRUEBA PLT OTRO IDIOMA 1 | 30 SEG   | SIN ARCHIVO                  |
| RA00039-23                                                                                                    | RA00039-23        | CANDIDATOS INDEPENDIENTES | DOME RM CALIDAD PAUTAS   | 30 SEG   | SIN ARCHIVO                  |
| Pagina 1 de 1 « < 1 >                                                                                                    | RA00039-23        |                           | ·                        | ·        | Página 1 de 1 🤍 < 1 > > 50 ~ |

3

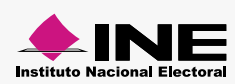

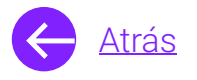

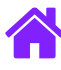

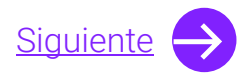

- 4. Verifica la Información general.
- 5. Puedes cambiar la clasificación de material directamente en esta pantalla.
  - Nota. En la revisión de predictamen se revisan los aspectos técnicos de los materiales. Si eres Partido Político nacional o Casa productora revisa la guía de Predictamen.
- 6. Da clic en Adjuntar archivo.
- 7. Da clic en **Guardar** para finalizar el Reingreso de los materiales.

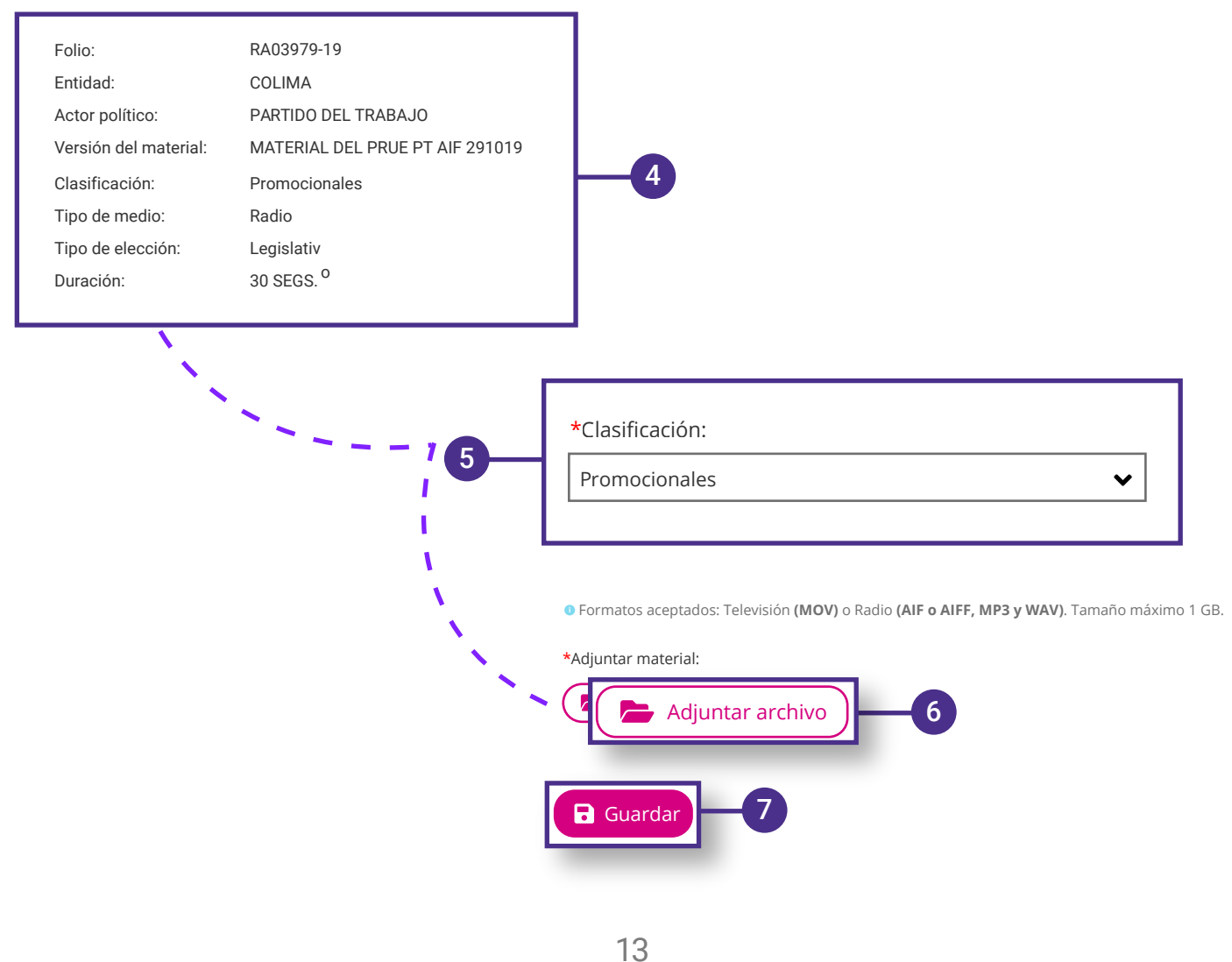

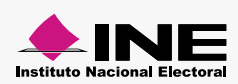

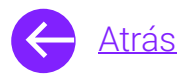

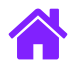

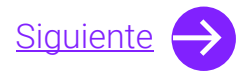

#### Registro de materiales Consultar predictamen

- 1. En caso de que hallas ingresado a predictamen tu material selecciona **Consultar predictamen.**
- 2. Ingresa la informacion y da clic en Buscar.
- 3. Aquí podrás ver los datos generales y revisar el **estatus de los materiales**.
  - Nota. Encontrarás los siguientes estatus: Finalizado con errores Finalizado sin errores Finalizado con observaciones Error de comunicación con el software

| Registro de materiales<br>Materiales • Registro de materiales • Consultar predictamen | Captura                                                                                                    | Ref <b>Consultar predictamen</b> difica |
|---------------------------------------------------------------------------------------|----------------------------------------------------------------------------------------------------|-----------------------------------------|
| Información para la búsqueda                                                          |                                                                                                    |                                         |
| Entidad:<br>Selecciona                                                                | Actor político:<br>Selecciona                                                                                     |                                         |
| Casa productora:<br>Selecciona                                                        | Identificador:                                                                                                    |                                         |
| Tipo de medio:<br>O Radio                                                             | <ul> <li>Selecciona un rango de fechas.</li> <li>Periodo de registro del material:</li> <li>dd/mm/aaaa</li> </ul> |                                         |
|                                                                                       | Q Buscar                                                                                                    |                                         |

| rtualizar estatus |                 |         |          |                  |                             |                                             |                   |               |                |                   |
|-------------------|-----------------|---------|----------|------------------|-----------------------------|---------------------------------------------|-------------------|---------------|----------------|-------------------|
| Actor             | Casa productora | Versión | Duración | Identificador    | Fecha y hora<br>de registro | Estatus                                     | Descargar reporte | Obtener folio | Reingresar     | Descargar materia |
| FXM               | Prueba          | TEST 1  | 30 SEG   | V00000049193.mov | 24/05/2023 19:55            | Error de<br>comunicación<br>con el software | ¥                 | Ħ             | )              | ÷                 |
| TEPJF             | Prueba 1        | TEST 2  | 30 SEG   | V00000049192.mov | 24/05/2023 19:55            | Finalizado<br>con errores                   | ٤                 | Ħ             | →]             | ÷                 |
| PRUEBA            | Prueba A        | TEST 3  | 30 SEG   | V00000049194.mov | 24/05/2023 19:55            | Finalizado<br>con errores                   | ¥                 | Ħ             | <b>→</b> ]     | ÷                 |
|                   |                 |         | -        |                  |                             |                                             | 1                 | Pág           | ina 1 de 1 🔍 🔇 | 1 > > 50 ~        |

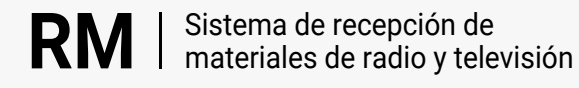

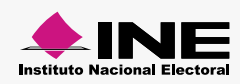

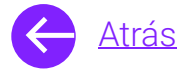

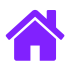

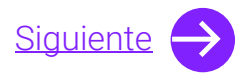

- 4. Selecciona el estatus de <u>Error de comunicación con el</u> <u>software</u> para reintentar la **Revisión técnica.**
- 5. Da clic en **Aceptar.**
- 6. Automáticamente aparecerá un **mensaje informativo** y el estatus del material cambiará a **En proceso.**

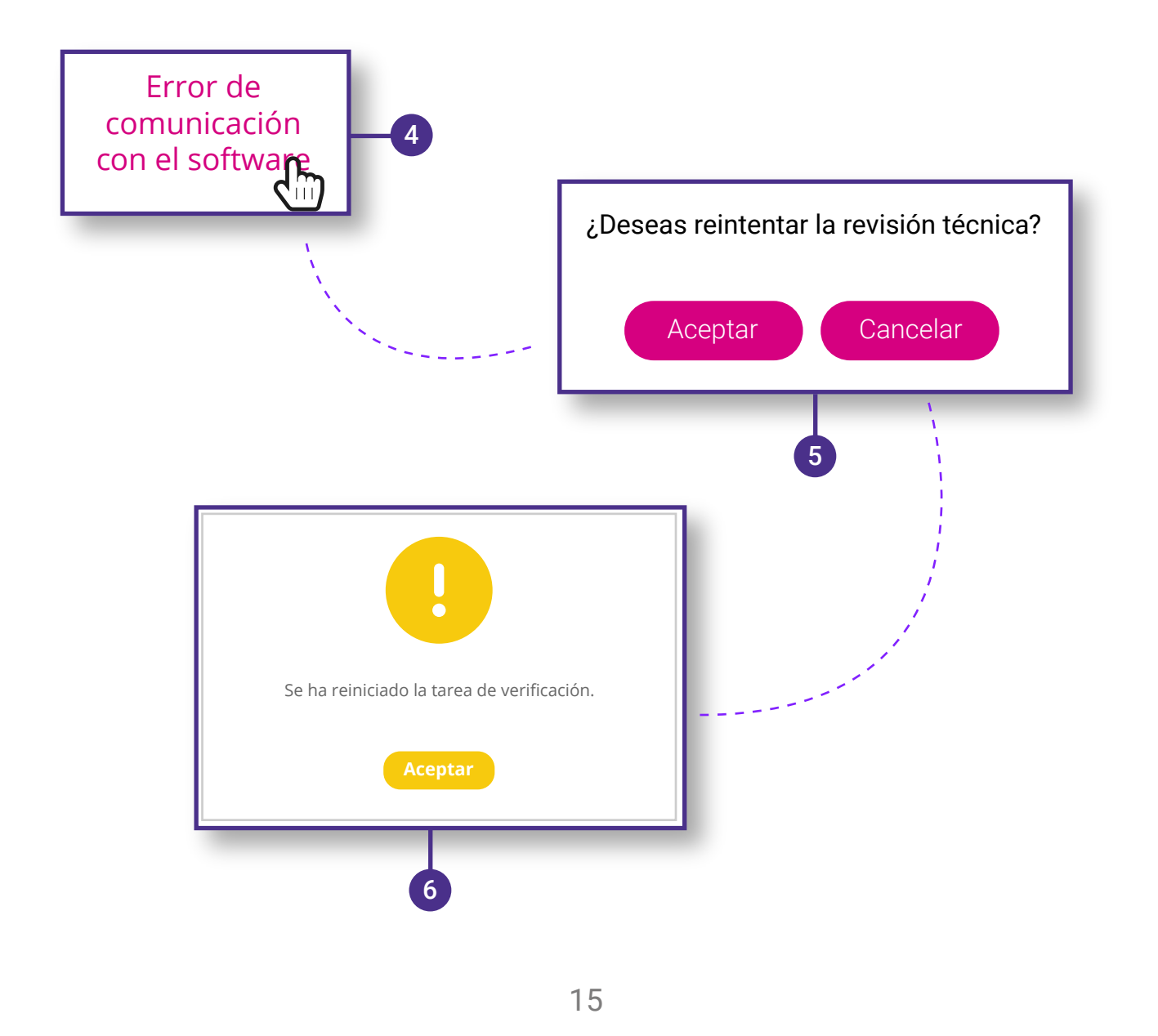

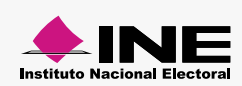

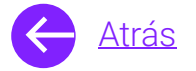

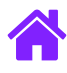

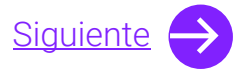

- 7. **Descarga el reporte** para revisar las observaciones realizadas sobre el material.
- 8. Para **obtener el folio**, da clic en el icono el cual te llevará nuevamente a Captura de materiales.

| ////   | Casa productora | Versión | Duración | Identificador    | de registro      | Estatus                                     | Descargar reporte | Obtener folio | Reingresar     | Descargar materia |
|--------|-----------------|---------|----------|------------------|------------------|---------------------------------------------|-------------------|---------------|----------------|-------------------|
| FXM    | Prueba          | TEST 1  | 30 SEG   | V00000049193.mov | 24/05/2023 19:55 | Error de<br>comunicación<br>con el software | ¥                 | <b>H</b>      | )              | ¥                 |
| TEPJF  | Prueba 1        | TEST 2  | 30 SEG   | V00000049192.mov | 24/05/2023 19:55 | Finalizado<br>con errores                   | ÷                 | <b>H</b>      | ->]            | ÷                 |
| PRUEBA | Prueba A        | TEST 3  | 30 SEG   | V00000049194.mov | 24/05/2023 19:55 | Finalizado<br>con errores                   |                   | Ħ             | <b>→</b> ]     | ±                 |
|        |                 |         |          |                  |                  |                                             |                   | Pág           | ina 1 de 1 🤍 < | 1 > » 50 v        |
|        |                 |         |          |                  |                  |                                             | 4                 |               |                |                   |
|        |                 |         |          |                  |                  |                                             |                   | Pág           | ina 1 de 1 🤍 🤇 | 1                 |

| Actor  | Casa productora | Versión | Duración | Identificador    | Fecha y hora<br>de registro | Estatus                                     | Descargar reporte | Obtener folio | Reingresar     | Descargar materia |
|--------|-----------------|---------|----------|------------------|-----------------------------|---------------------------------------------|-------------------|---------------|----------------|-------------------|
| FXM    | Prueba          | TEST 1  | 30 SEG   | V00000049193.mov | 24/05/2023 19:55            | Error de<br>comunicación<br>con el software | ¥                 | Ħ             | <b>→</b> ]     | ÷                 |
| TEPJF  | Prueba 1        | TEST 2  | 30 SEG   | V00000049192.mov | 24/05/2023 19:55            | Finalizado<br>con errores                   | ÷                 | <b>H</b>      | )              | ÷                 |
| PRUEBA | Prueba A        | TEST 3  | 30 SEG   | V00000049194.mov | 24/05/2023 19:55            | Finalizado<br>con errores                   | ¥                 |               | )              | ÷                 |
|        |                 |         |          |                  |                             |                                             |                   | В             | ina 1 de 1 🤍 🔇 | 1 > > 50 ~        |
|        |                 |         |          |                  |                             |                                             |                   |               |                |                   |

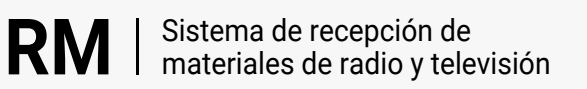

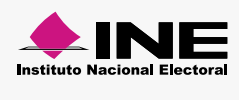

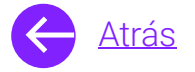

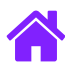

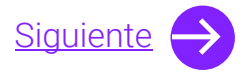

- 9. Encontrarás los campos de **Entidad, Actor, Versión, Duración** y **Tipo de medio.**
- 10. Selecciona el Tipo poder y la Clasificación.

Nota. Material genérico es un campo opcional.

11. Da clic en Guardar.

| ormación para el registro         |                        |                                          |
|-----------------------------------|------------------------|------------------------------------------|
| idad:<br>JASCALIENTES ✓           | *Actor politico:       |                                          |
| sión:<br>TERIAL DE PRUEBA         | *Duración:<br>30 SEG 🗸 |                                          |
| o de medio:<br>Radio O Televisión | Material genérico:     | *Tipo poder (Proceso Electoral Federal): |
| lasificación:                     | 10                     | Ejecutivo Cegislativo Ninguno            |
| elecciona 👻                       |                        |                                          |

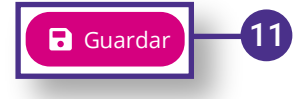

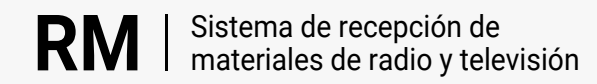

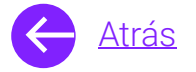

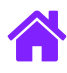

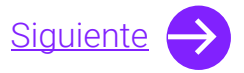

- 12. Si deseas reingresar el material da clic en el icono de **Reingresar**. El material será reingresado automáticamente.
- 13. Por último utiliza **Actualizar estatus** para cargar nuevamente los estatus de los materiales.

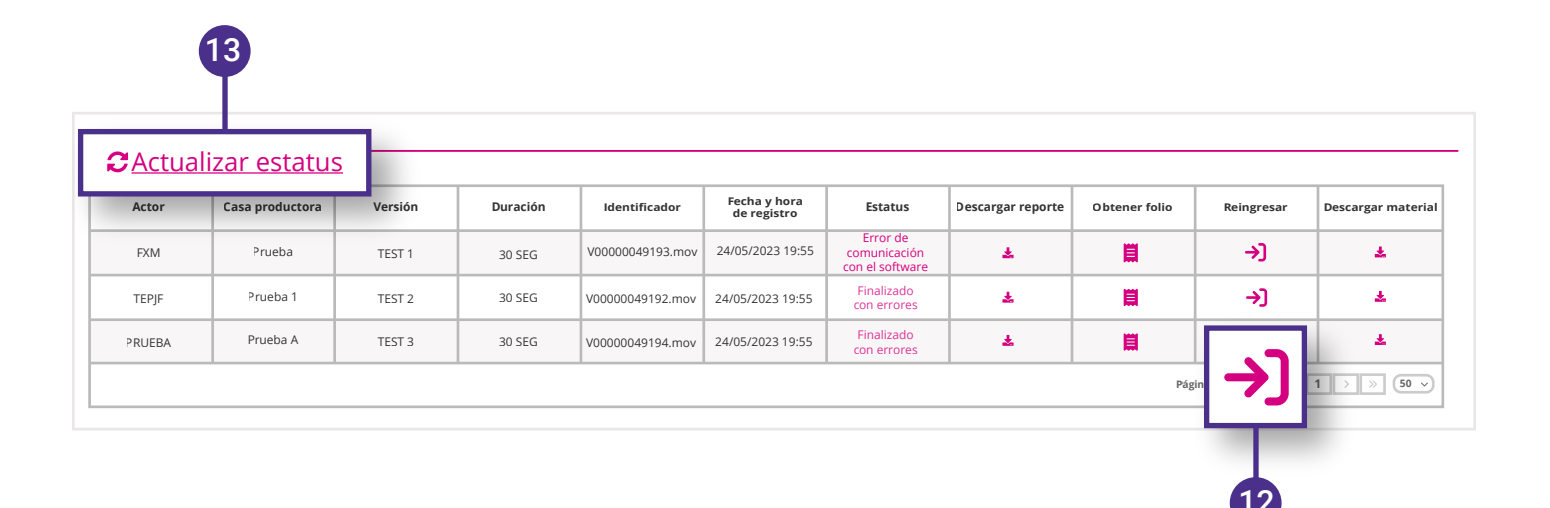

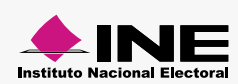

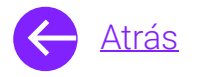

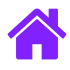

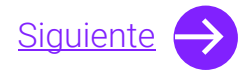

#### Registro de materiales Modifica

- 1. Para realizar una modificación en tu registro de material, selecciona **Modifica.**
- 2. Ingresa el folio y da clic en **Buscar**.
- 3. Aquí podrás ver los datos generales y hacer modificaciones en Entidad, Duración y Versión.
- 4. Da clic en Guardar.

| Los campos con (*) son requeridos |                                                  | Captura keingresar Consultar predictam  |  |
|-----------------------------------|--------------------------------------------------|-----------------------------------------|--|
| Información para la búsqueda      |                                                  |                                         |  |
| *Folio:<br>RX00000-00             |                                                  | -                                       |  |
|                                   | <b>Q</b> Busca                                   |                                         |  |
| Información para el registro      |                                                  |                                         |  |
|                                   |                                                  |                                         |  |
| Entidad:<br>BAJA CALIFORNIA       | Actor político:<br>MORENA                        |                                         |  |
| Duración:                         | Versión:                                         |                                         |  |
| 30 SEG 🗸 🗸                        | CC PV6 0404                                      |                                         |  |
| Tipo de medio:                    | Tipo de material:                                | Tipo poder (Proceso Electoral Federal): |  |
| Radio                             | Material no genérico                             | Ejecutivo                               |  |
| Tipo de periodo:<br>Ordinario     |                                                  |                                         |  |
| Clasificación:                    | Participación de menores de edad en el material: |                                         |  |
|                                   | No                                               |                                         |  |

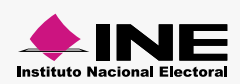

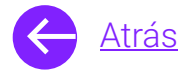

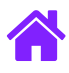

## ¡Felicidades!

Estás listo para utilizar el módulo de Registro de materiales del sistema de **recepción de materiales de radio y televisión.** 

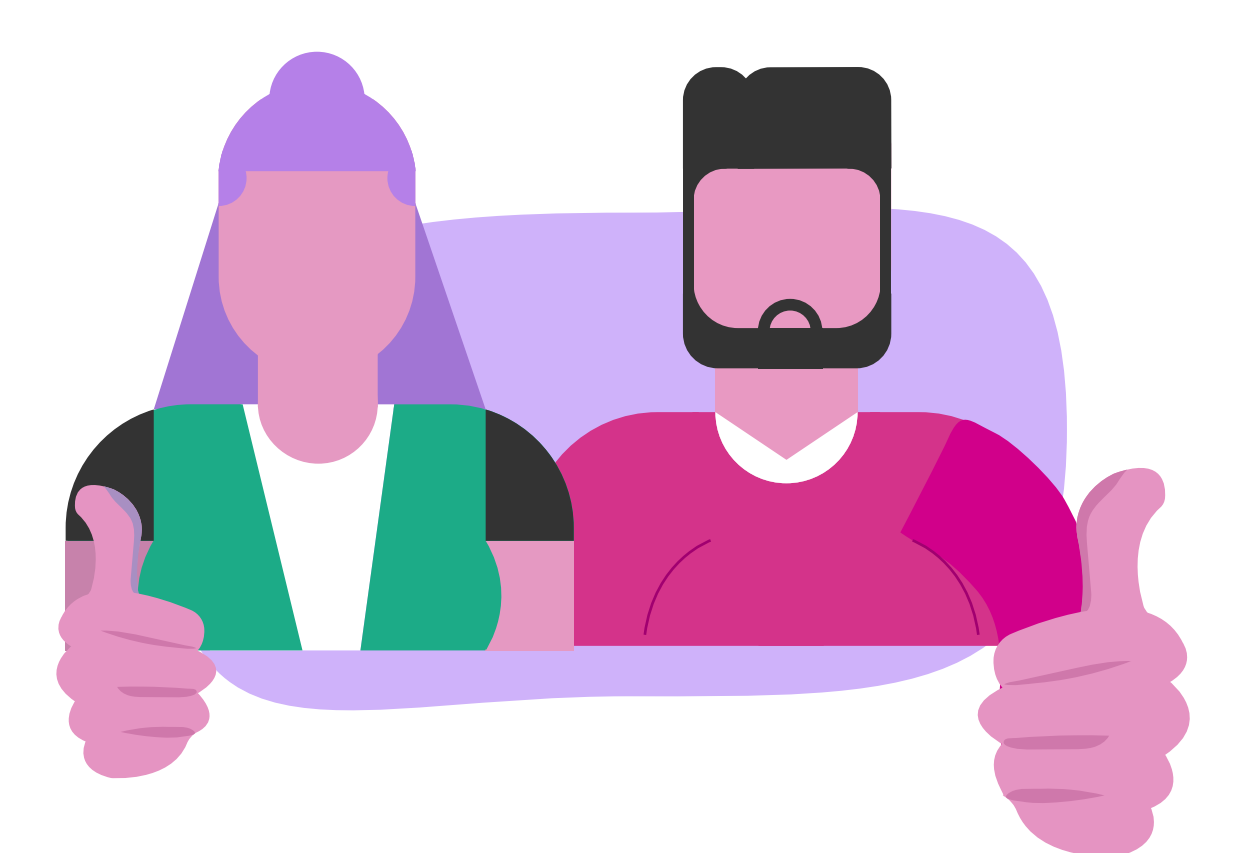

![](_page_18_Picture_5.jpeg)

![](_page_18_Picture_6.jpeg)

![](_page_19_Picture_0.jpeg)

![](_page_19_Picture_1.jpeg)

![](_page_19_Picture_2.jpeg)

- 9. Selecciona el material de audio o vídeo que vas a cargar al sistema dando clic en **Adjuntar archivo.**
- 10. Una vez seleccionado el material, da clic en Guardar.

![](_page_19_Picture_5.jpeg)

Lorem ipsum

![](_page_19_Picture_7.jpeg)

![](_page_19_Picture_9.jpeg)